## AANSLUITEN OP EEN COMPUTER VIA USB

**Opmerking:** dit hoofdstuk verwijst alleen naar de d2 en 2big Network 2.

Dit hoofdstuk legt uit hoe u uw LaCie d2 of 2big Network 2 aansluit op een computer via USB. Voor informatie over de aansluiting van uw NAS op een netwerk raadpleegt u <u>Verbinden met het netwerk</u>.

Als uw netwerk is beperkt tot overdrachtsnelheden van 10/100 Mbit of als u WiFi gebruikt, zijn snellere overdrachten doorgaans mogelijk met de USB-aansluiting. In dit geval adviseert LaCie dat u eerst grote hoeveelheden bestanden via USB kopieert naar uw LaCie NAS en dat u het apparaat daarna aansluit op uw netwerk.

## STAPPEN VOOR AANSLUITING

Volg deze stappen om uw LaCie NAS aan te sluiten op een computer via USB:

- 1. U moet uw NAS succesvol aansluiten op het netwerk (raadpleeg <u>Verbinden met het netwerk</u>) en de Installatiewizard in het Dashboard voltooien (raadpleeg <u>Dashboard - Openen</u>) voordat u de d2 of 2big Network 2 aansluiting op uw computer via USB.
- 2. U moet ook ruimte toewijzen aan de USBShare voordat u doorgaat. Ga als volgt te werk:
  - I. Terwijl de NAS nog is aangesloten op het netwerk, opent u **Dashboard Drive-informatie**.
  - II. In de drivetabel klikt u op het configuratiepictogram in de rij USBShare.

| Lacie   Dashboa                                   |                                                                          |                         |     |     |                         |                                          |         |
|---------------------------------------------------|--------------------------------------------------------------------------|-------------------------|-----|-----|-------------------------|------------------------------------------|---------|
| LACIE 2                                           | big Netwo?                                                               | rk 2                    |     |     |                         | 合政                                       | 0       |
| Drive Inform                                      | ation                                                                    |                         |     |     |                         |                                          |         |
| Drivo                                             |                                                                          |                         |     |     |                         | E Oha                                    |         |
| Drive size * 2 TB<br>Formatted size 1.8 TB FORMAT |                                                                          |                         |     |     |                         | O Share(s) over quota<br>3 Public Shares |         |
|                                                   |                                                                          |                         |     |     |                         | Drive Informa                            |         |
| Network drive                                     | Capacity Used Available Used storage Network drive 1.8 TB 34.4 MB 1.8 TB |                         |     |     |                         | Network drive                            |         |
|                                                   |                                                                          |                         |     |     |                         | USB drive                                |         |
| USB drive                                         | 08                                                                       | 08 08                   |     |     | USB drive<br>Resize the | USBShare                                 |         |
|                                                   |                                                                          |                         |     |     |                         | 16 Lo<br>Email notifica<br>Version 2     | ation 👄 |
|                                                   |                                                                          |                         |     |     |                         |                                          |         |
| Network                                           |                                                                          |                         |     |     |                         | 2.2.7                                    | 10 24   |
| IP Address: 192.168                               | 3.5.22                                                                   |                         | Mo  | 1e  | RAID 1                  |                                          |         |
|                                                   |                                                                          | 2 Groups<br>For 0 Users | Sta | tus | Clean                   |                                          |         |
|                                                   |                                                                          |                         |     |     |                         |                                          |         |

III. Klik op Grootte USBShare wijzigen.

IV. Sleep de schuifknop om de toegewezen opslagruimte aan USBShare te wijzigen (maximum is 500 GB). Nadat u klikt op de schuifknop, kunt u de pijlen naar links en rechts op uw toetsenbord gebruiken om een waarde in te stellen.

| Resize USBShare  |                                        |
|------------------|----------------------------------------|
| USBShare<br>4 GB | Network Storage (free space)<br>3.6 TB |
|                  | CANCEL APPLY                           |

- V. Klik op de knop **Toepassen** en bevestig dan in het pop-upvenster.
- Koppel de Ethernet-kabel van het product los van het netwerk en schakel het uit met de aan/uit-knop. Wacht totdat het volledig is uitgeschakeld. Wanneer het blauwe lampje aan de voorzijde is gedoofd, gaat u door met de volgende stap.
- 4. Sluit de USB-kabel aan op de NAS en op uw computer.
- 5. Schakel de NAS in met de aan/uit-knop op de achterzijde van het product. De LED begint te knipperen.
- 6. USBShare wordt op uw computer geactiveerd. Zet bestanden op de normale manier over tussen uw computer en de NAS.

**Technische opmerking:** USBShare wordt bij het aanmaken door het besturingssysteem van de NAS geformatteerd in MS-DOS (FAT32) voor gebruik met pc's en Mac's. Als u USBShare wilt formatteren in een andere bestandsindeling (NTFS of HFS+), kunt u hiervoor het ingebouwde schijfbeheerprogramma van uw besturingssysteem gebruiken.